# Resolución de ID de llamada incorrecta mediante PSTN

# Contenido

Introducción Prerequisites Requirements Componentes Utilizados Identifique el tipo de conexión PSTN del concentrador de control Verifique si el usuario tiene habilitado el plan de llamadas de Cisco Información Relacionada

## Introducción

Este documento describe cómo resolver el ID de llamante incorrecto en llamadas salientes mediante Cisco PSTN.

## Prerequisites

#### Requirements

Cisco recomienda que tenga conocimiento sobre estos temas:

- Webex Calling
- Concentrador de control

#### **Componentes Utilizados**

La información de este documento se basa únicamente en las ubicaciones que utilizan Cisco PSTN.

La información que contiene este documento se creó a partir de los dispositivos en un ambiente de laboratorio específico. Todos los dispositivos que se utilizan en este documento se pusieron en funcionamiento con una configuración verificada (predeterminada). Si tiene una red en vivo, asegúrese de entender el posible impacto de cualquier comando.

# Identifique el tipo de conexión PSTN del concentrador de control

Paso 1. Navegue hasta Concentrador de control>Llamada>Ubicaciones y seleccione la Ubicación a la que pertenece el número afectado.

| webex Control Hub      | Q Search                    |              |                  | <b>↓</b> <sup>2</sup> ⑦ | EM     |
|------------------------|-----------------------------|--------------|------------------|-------------------------|--------|
| C Updates & Migrations |                             |              |                  |                         |        |
| Messaging Calling      |                             |              |                  |                         |        |
| & Calling Numbers      | Locations Virtual Lines New | Call Routing | Managed Gateways | Features                | >>     |
| ▷ Vidcast              |                             |              |                  |                         |        |
|                        | Search                      |              |                  | Add Location            |        |
| → Hybrid               |                             |              |                  |                         |        |
| - Location             | Routing Prefix              |              |                  | Actions                 | î î    |
| Cisco PST              | TN test                     |              |                  |                         | ^<br>_ |

Paso 2. En la página Location, se puede encontrar el tipo de conexión PSTN.

| $\bigcirc$ | Cisco PSTN<br>United States<br>Location ID: 380ee40 | Ø<br>03-ec07-4da0-b233-bfd602ee2db7≣      | ×    |
|------------|-----------------------------------------------------|-------------------------------------------|------|
| Overviev   | V                                                   |                                           |      |
| Main N     | lumber                                              |                                           | >    |
| PSTN       | Connection                                          | Cisco PSTN - Cisco Calling Plans (US): Ma | nage |
|            |                                                     |                                           |      |

# Verifique si el usuario tiene habilitado el plan de llamadas de Cisco

En primer lugar, debe verificar si el usuario tiene problemas con la identificación de llamada y si tiene un plan de llamadas de Cisco:

Paso 1. Navegue hasta Usuarios y seleccione el usuario:

| webex Control      | Hub               | Search            |          |                            |                     |
|--------------------|-------------------|-------------------|----------|----------------------------|---------------------|
| ♥ Webex Experience |                   |                   |          |                            |                     |
| nalytics           | Users             |                   |          |                            |                     |
| -~ Troubleshooting | A Users           | Licenses and Cont | acts     |                            |                     |
| Reports            | Here Excepted     |                   |          |                            |                     |
|                    | Users External ad | ministrators      |          |                            |                     |
| MANAGEMENT         | Q Search by na    | me or email or    | = Filter | 37 users                   | Send invitations    |
| A Users            | First / Last n    | ame 🕆             | Email    | Status                     | Administrator roles |
| A Groups           |                   |                   |          |                            |                     |
| Ē                  | B User1 PST       | N                 |          | <ul> <li>Active</li> </ul> |                     |

#### Paso 2. Vaya a la ficha Llamadas> Manejo de llamadas> Permisos de llamadas salientes.

| Call handling       Anonymous call rejection       Reject incoming calls with blocked caller IDs         Incoming call permissions       Default settings       >         Outgoing call permissions       Turned on custom settings       >         Call forwarding ①       Not forwarding calls       >         Call waiting ①       Receive another call during a call | User1 PSTN    | Profile General Meetings Calling Messaging Hybrid Services Devices Vidcast | Action 🗸 |
|----------------------------------------------------------------------------------------------------|---------------|----------------------------------------------------------------------------|----------|
| Incoming call permissions       Default settings       >         Outgoing call permissions       Turned on custom settings       >         Call forwarding ①       Not forwarding calls       >         Call waiting ①       Receive another call during a call       >                                                                                                  | Call handling | Anonymous call rejection Reject incoming calls with blocked caller IDs     |          |
| Outgoing call permissions       Turned on custom settings       >         Call forwarding ①       Not forwarding calls       >         Call waiting ①       Receive another call during a call                                                                                                    |               | Incoming call permissions Default settings                                 | >        |
| Call forwarding ①     Not forwarding calls     >       Call waiting ①     Receive another call during a call                                                                                                    |               | Outgoing call permissions Turned on custom settings                        | >        |
| Call waiting ① Receive another call during a call                                                                                                    |               | Call forwarding () Not forwarding calls                                    | >        |
|                                                                                                    |               | Call waiting ① Receive another call during a call                          |          |
| Call intercept ① Disabled >                                                                                                    |               | Call intercept 🕢 Disabled                                                  | >        |

Paso 3. Verifique que el usuario haya habilitado el plan de llamadas de Cisco.

| User1 PSTN<br>• Active   | Member of Cisco PSTN test                                                                                                    |  |
|--------------------------|----------------------------------------------------------------------------------------------------|--|
| Profile General Meetings | Calling Messaging Hybrid Services Devices Vidcast                                                                                                    |  |
| Cisco Calling Plan       | This user is assigned to a Cisco PSTN location with Unlimited Outbound Calling Plan. Enable this user to utilize a plan and allow making outbound calls. |  |

Paso 4. Después de verificar que el plan de llamadas de Cisco está habilitado, debe verificar la identificación de llamada para el usuario. Vuelva a la ficha Llamadas y seleccione ID de llamada.

| User1 PSTN<br>Active          |                        | Member of Cisco PS          | TN test   | Action V |
|-------------------------------|------------------------|-----------------------------|-----------|----------|
| Profile General Meetings      | Calling Messaging Hybr | id Services Devices Vidcast |           |          |
| Calling template applied: Nor | ne                     |                             |           |          |
| Numbers                       | Directory numbers ()   |                             |           |          |
|                               | Туре                   | Number                      | Extension |          |
|                               | Primary                |                             | 1150      | >        |
|                               |                        |                             |           |          |
|                               | $\oplus$               |                             |           |          |
|                               | (+)<br>Caller ID ()    | Assigned number :           |           | >        |

Paso 5. Verifique la configuración de ID de la persona que llama.

| User1 PSTN<br>• Active • ciscov       | N       Action ∨         ciscowebexcalling+user1pstn@gmail.com       Member of Cisco PSTN test |                                                                                                    |  |  |  |
|---------------------------------------|------------------------------------------------------------------------------------------------|----------------------------------------------------------------------------------------------------|--|--|--|
| Profile General Meetings (<br>Calling | Calling Messaging Hybrid Serv                                                                  | rices Devices Vidcast                                                                                                    |  |  |  |
| Caller ID                             | External caller ID phone<br>number                                                             | <ul> <li>Direct line: +120 , Ext 1150</li> <li>Location number: +120</li> <li>Assigned number from user's location</li> <li>User1 PSTN (+120 , Ext ∨</li> </ul> |  |  |  |
|                                       | External caller ID name                                                                        | <ul> <li>Direct line: User1 PSTN</li> <li>Location external caller ID name: Cisco PSTN test</li> <li>Other external caller ID name</li> </ul>                   |  |  |  |
|                                       | Caller ID first name<br>Caller ID last name                                                    | User1 X<br>PSTN X                                                                                                    |  |  |  |

Si el ID de la persona que llama está configurado correctamente, pero sigue mostrando el ID de la persona que llama incorrecto para las llamadas salientes, es necesario abrir un caso con el <u>equipo de soporte de Cisco PSTN</u> para modificar el CNAM.

#### Información Relacionada

- Equipo de soporte de Cisco PSTN
- Especificar las opciones de ID de la persona que llama para usuarios y espacios de trabajo

#### Acerca de esta traducción

Cisco ha traducido este documento combinando la traducción automática y los recursos humanos a fin de ofrecer a nuestros usuarios en todo el mundo contenido en su propio idioma.

Tenga en cuenta que incluso la mejor traducción automática podría no ser tan precisa como la proporcionada por un traductor profesional.

Cisco Systems, Inc. no asume ninguna responsabilidad por la precisión de estas traducciones y recomienda remitirse siempre al documento original escrito en inglés (insertar vínculo URL).